ご契約の申込&マイページ案内書

この「案内書」は、ご契約内容等をインターネットでご確認いただく ための重要な書類となりますので、大切に保管いただきますようお願いいたします。

# ご契約の申込完了手続き、ご契約内容等の確認について

# [申込完了のお手続き]

① <u>https://my.leo-hoken-system.jp/mypage/</u> ヘアクセス、またはQR

コード読み取りにより「ご契約の申込・マイページログイン」画面を表示します。

②下記の「ログインID」と「初期パスワード」を入力し、画面指示に従い

お手続きをしてください。

| ログインID  | asuka1200014729 | 変更後のメモとしてご利用ください。 |
|---------|-----------------|-------------------|
| 初期パスワード | z6faef38        |                   |

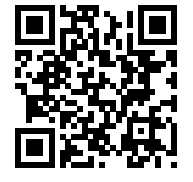

ご契約内容の確認(ご自宅等でのパソコンを利用)]

① <u>https://www.asuka-ssi.co.jp/</u> ヘアクセス。または、あすか少額短期保険を検索。

ご契約者様マイページのログインをクリックします。

③ 上記の「ログインID」と「パスワード」を入力しログインしてください。

※<u>保険契約証交付省略特約の付帯にご同意いただいている場合、紙の保険契約証の発行を</u> <u>省略させていただいております。</u>ご契約者様マイページからご確認をお願いいたします。

**ご契約概要** 契約番号 1200014729 ご契約者 明日香 花子 様

借用住宅の所在地 〒165-0026 東京都中野区新井 1-8-8 レオパレスアスカ 201

# 保険契約証電子交付サービス ご利用規約

保険契約証電子交付サービス(以下、「本サービス」という。)とは、 WEB画面上のWEB保険契約証記載事項を閲覧可能とすること により、保険契約内容をご確認いただくしくみです。本サービスを ご利用いただく際は、以下の事項をご理解、ご承諾願います。 なお、お申込み時に保険契約証交付省略特約の付帯にご同意い ただいている場合は紙の保険契約証の発行を省略いたします。

## 1. 本サービスの申込み

弊社の新・入居者あんしん保険(ただし法人契約を除きます。)また は入居者あんしん保険にご加入いただいたご契約者様が、本サー ビスをご利用いただけます。

### 2. 利用方法について

弊社がご契約者様に交付する「ご契約の申込&マイページ案内書」 に記載のログインIDとパスワードを使用し、弊社ホームページから ご契約者様マイページにログインしていただくことにより、保険契約 証と約款等の閲覧が可能となります。初期パスワードはご契約者様 ご自身で必ず変更を行ってください。

#### 3. ログインID、パスワードの管理について

ログインIDおよびパスワードは、お客様の責任において厳重に管理し、第三者には利用させないようにしてください。弊社は、ログインIDおよびパスワードが第三者に利用されたことにより、ご契約者様が損害を被った場合でも、一切の責任を負わないものとします。 ログインID、パスワードを忘れてしまった場合には、弊社事務センターまでご連絡ください。

#### 4. 必要機器等について

本サービス利用のためのWEB接続に必要な機器やソフトウェア、 通信手段等は、ご契約者様ご自身の責任と負担でご利用いただ き、それらの操作を適切に行ってください。

#### 5. 閲覧可能期間について

保険契約証は、保険契約が成立し、保険料の入金確認を弊社が 完了した日から閲覧が可能となり、保険契約の満了した日から3年 間は閲覧することが出来ます。

### 6. 閲覧可能時間等について

(注)時間内であってもシステムメンテナンス等によりご利用いただけない場合があります。あらかじめご了承ください。

#### 7. 本サービスの変更等について

弊社はご契約者様へ通知することなく、本サービスの内容やページの構成等を変更する場合があります。

## 8. 本サービスの停止等について

本サービスについて、ご契約者様は不正アクセス行為および弊社 が合理的な理由をもって不適当と判断される行為を行ってはなら ないものとします。遵守されない場合は、本サービスのご利用を停 止する場合があります。ご契約者様が本サービスを不正に利用し たことにより弊社が損害を被った場合には、ご契約者様は、その 損害を賠償しなければならないものとします。

#### 9. 免責事項等について

弊社は、本サービスの運用に関して、高度な暗号化技術等を利用 しており、情報セキュリティにも万全を期しております。ただし、イン ターネット通信の機能上、セキュリティを完全に保証するものでは なく、いかなる保証も行いません。弊社は、本サービスの利用に起 因して生じたご契約者様の損害に関し、一切の責任を負わないも のとします。ただし、弊社の故意または重大なる過失により生じた 損害についてはこの限りではありません。

(ログインID、パスワード失念時はこちらへ) あすか少額短期保険 事務センター

**0120-167-821** ガイダンス"2"を選択